# How to add or change an email signature in Office 365

Step 1 Once you have logged into your Office 365 Account (Outlook), click FILE in the top menu

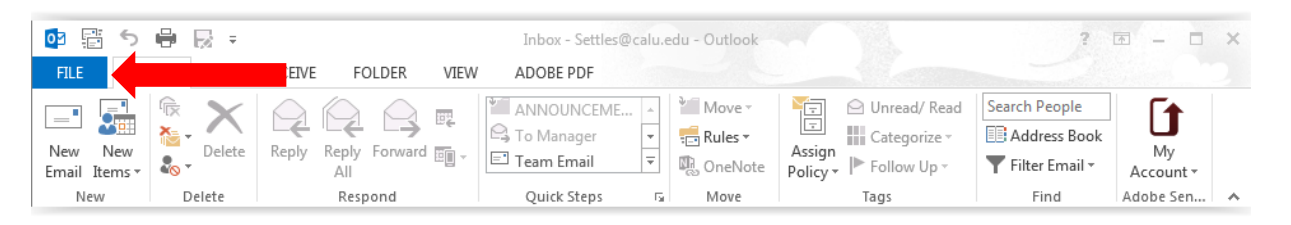

Note: Multiple signatures for one email account are not supported.

#### Step 2 Select Options.

| $\overline{\mathbf{e}}$ | Inbox - Settles@calu.edu - Outlook                                                                         | 00 |
|-------------------------|----------------------------------------------------------------------------------------------------|----|
| Info                    | Account Information                                                                                        |    |
| Open & Export           | Settles@calu.edu<br>Microsoft Exchange                                                                     |    |
| Save as Adobe<br>PDF    | Add Account     Account and Social Network Settings                                                        |    |
|                         | Account<br>Settings * Access this account on the web.                                                      |    |
| Print                   | https://outlook.office365.com/owa/calu.edu/ Connect to social networks.                                    |    |
| Office Account          | Change                                                                                                    |    |
| Options                 | Automatic Replies (Out of Office)                                                                          |    |
| Exit                    | Use automatic replies to notify others that you are out of office, on vacation, or<br>Automatic<br>Replies |    |

#### **Outlook Options Screen will appear**

| Outlook Options      | 8 3                                                                                                 |
|----------------------|----------------------------------------------------------------------------------------------------|
| General              | General options for working with Outlook.                                                           |
| Calendar             | User Interface options                                                                              |
| People               | Show <u>M</u> ini Toolbar on selection 🛈                                                            |
| Tasks                | Enable Live Preview                                                                                 |
| Search               | ScreenTip style: Show feature descriptions in ScreenTips                                            |
| Language             | Personalize your copy of Microsoft Office                                                           |
| Advanced             | User name: Settles, Rendie                                                                          |
| Customize Ribbon     | Initials: SR                                                                                        |
| Quick Access Toolbar | Always use these values regardless of sign in to Office.                                            |
| Add-Ins              | Office Background: Clouds                                                                           |
| Trust Center         | Office <u>T</u> heme: White <b>v</b>                                                                |
|                      | Start up options                                                                                    |
|                      | Make <u>O</u> utlook the default program for E-mail, Contacts, and Calendar <u>Default Programs</u> |

### Step 3 Click Mail

| Outlook Options                          | 8                                                                                                    | 23 |
|------------------------------------------|----------------------------------------------------------------------------------------------------|----|
| General<br>Mail                          | Change the settings for messages you create and receive.                                                |    |
| Calendar                                 | Compose messages                                                                                        |    |
| People<br>Tasks                          | Change the editing settings for messages.<br><u>Compose messages in this format:</u> HTML               |    |
| Search<br>Language<br>Advanced           | ABC Always check spelling before sending Spelling and Autocorrect                                       |    |
| Customize Ribbon<br>Quick Access Toolbar | Create or modify signatures for messages.                                                               |    |
| Add-Ins<br>Trust Center                  | Use stationery to change default fonts and styles, colors, and backgrounds. Stationery and <u>Fonts</u> |    |
|                                          | Outlook panes                                                                                           |    |
|                                          | Customize how items are marked as read when using the Reading Pane.                                     |    |

## **<u>Step 4</u>** Click Signature

| Outlook Options                          |                                                                                                    | 8                            | 23 |
|------------------------------------------|----------------------------------------------------------------------------------------------------|------------------------------|----|
| General<br>Mail                          | Change the settings for messages you create and receive.                                            |                              | •  |
| Calendar                                 | Compose messages                                                                                    |                              |    |
| People<br>Tasks                          | Change the editing settings for messages.<br><u>C</u> ompose messages in this format: HTML          | Editor Options               | Ш  |
| Search<br>Language<br>Advanced           | ABC<br>✓ Always check spelling before sending<br>✓ Ignore original message text in reply or forward | Spelling and Autocorrect     |    |
| Customize Ribbon<br>Quick Access Toolbar | Create or modify signatures for messages.                                                           | Signatures                   |    |
| Add-Ins<br>Trust Center                  | Use stationery to change default fonts and styles, colors, and backgrounds.                         | Stationery and <u>F</u> onts |    |
|                                          | Outlook panes                                                                                       |                              |    |
|                                          | Customize how items are marked as read when using the Reading Pane.                                 | Reading Pane                 |    |

The Signatures and Stationery Screen will appear

| Step 5 | Click New | -The New Signature | Box will appear, type | vour First and La                       | st Name, then his <b>OK</b> |
|--------|-----------|--------------------|-----------------------|-----------------------------------------|-----------------------------|
|        |           |                    |                       | J = = = = = = = = = = = = = = = = = = = |                             |

| •                                                                                                    |
|----------------------------------------------------------------------------------------------------|
| Choose default signature<br>E-mail <u>a</u> ccount: Settles@calu.edu                                                                                                    |
| New Signature     Ime       Type a name for this signature:     Ime       OK     Cancel         Ime         Ime |
|                                                                                                    |

Your name will appear in the **Select** signature box. *Note: If you need to make edits to your name, click the <u>R</u>ename tab* 

<u>Step 6</u> Click in the box begin typing and formatting your signature as you would like it to appear in your Outlook Email. Then click **OK**.

|                                                                   | rsonal Stationery                                                  |                |                                                    |                                |   |
|-------------------------------------------------------------------|--------------------------------------------------------------------|----------------|----------------------------------------------------|--------------------------------|---|
| Sele <u>c</u> t signature to edi<br>Rendie Settles                | t                                                                  | Ch<br>E        | oose default sign<br>-mail <u>a</u> ccount:        | ature<br>Settles@calu.edu      | • |
|                                                                   |                                                                    | F              | lew <u>m</u> essages:<br>eplies/ <u>f</u> orwards: | (none)<br>(none)               | • |
| Delete                                                            | <u>N</u> ew <u>S</u> ave                                           | <u>R</u> ename |                                                    |                                | Φ |
| Rendie Settles<br>California Uni<br>Teaching and<br>For more reso | iversity of Pennsylvar<br>Learning Center<br>urces check us out on | nia<br>the web | <u> </u>  =) = =                                   | <u>a≣ B</u> usiness Card   liù |   |
| www.calu.edu                                                      | <u>/tlc</u>                                                        |                |                                                    |                                |   |
|                                                                   |                                                                    |                |                                                    |                                |   |

Note: You are able to select the font color, size and position of your signature

| E-mail Signature Personal Stationery                                                                                                    |                                                                                                    |
|----------------------------------------------------------------------------------------------------|----------------------------------------------------------------------------------------------------|
| Sele <u>c</u> t signature to edit                                                                                                    | Choose default signature       E-mail account:     Settles@calu.edu       New messages:     (none)       Replies/forwards:     (none)                                                                                                    |
| Delete     New     Save     Re       Edit signature     II ▼     B     I     Aut       Lucida Bright     ▼     II ▼     B     I     Aut       Rendie Settles     California University of Pennsylvania     Teaching and Learning Center       For more resources check us out on the www.calu.edu/tlc     Image: California University of Pennsylvania | name<br>tomatic<br>tomatic<br>tomat |
|                                                                                                    |                                                                                                    |

*Optional:* To insert an image with your signature, click the Insert Picture Icon. It will take you to your Picture Library. Select the image, then click the Insert Tab.

Once you have completed typing and formatting your signature, click **OK**. The Outlook Options Screen will appear, click **OK**. To view your Email Signature, click the **New Email Icon**. Your signature will appear in the email text box.

| o =                                                                                                    |                                     |                                   |                       |            | Inbox              | Settles@calu.ed                  | u - Outlo  | ok                           |         |          |                                 | 16.       |                |             | ? 🛛                            | a – e         | 5 X   |
|----------------------------------------------------------------------------------------------------|-------------------------------------|-----------------------------------|-----------------------|------------|--------------------|----------------------------------|------------|------------------------------|---------|----------|---------------------------------|-----------|----------------|-------------|--------------------------------|---------------|-------|
| FILE HOME SEND                                                                                                    | / RECEIVE                           | FOLDER VIEW                       | ADOBE PDF             |            |                    |                                  |            |                              |         |          |                                 |           |                |             |                                |               |       |
| New Vew<br>Email VIS                                                                                                   | Delete                              | Reply Reply Forward R             | Meeting               | RENDIE     | mail ✓<br>Delete ኝ | To Manager<br>Done<br>Create New | * * *      | Move Rule                    | es OneN | Note     | Assign Unread/<br>Policy • Read | Categoriz | Follow<br>Up - | Search Peop | le<br>Book<br>ail <del>•</del> | My<br>Account |       |
| New Delet                                                                                                    | te                                  | Respond                           |                       |            | Quick St           | eps                              | G.         | Mo                           | ove     |          | Ta                              | ags       |                | Find        |                                | Adobe Sen     |       |
| Drag Your Falorite Folders H                                                                                           | Here                                | All Unread                        |                       |            |                    |                                  |            |                              | Se      | earch Cu | urrent Mailbox (Ct              | rl+E)     |                |             | ₽   c                          | urrent Mail   | box 👻 |
| 1.Combra Contractor                                                                                                    |                                     | ! ☆  🗅  0   FROM                  | SUBJ                  | ECT        |                    |                                  |            |                              |         |          | RECEIVE                         | D 🔻       | SIZE           | CATEGOR     | RIES                           | 17            | _     |
| ▲ Settles@calu.edu                                                                                                    |                                     |                                   |                       |            |                    | We                               | didn't fin | d anything to                | show h  | ere.     |                                 |           |                |             |                                |               |       |
|                                                                                                    |                                     |                                   |                       |            |                    |                                  |            |                              |         |          |                                 |           |                |             |                                |               |       |
| E = 5 ? 1 V                                                                                                    | ↓ 🎝 🗸 🗸                             |                                   |                       |            | L                  | ntitled - Messag                 | e (HTML)   |                              |         |          |                                 |           |                |             | ?                              | ▶ -           | a x   |
| FILE MESSAGE IN                                                                                                    | NSERT (                             | PTIONS FORMAT TE                  | XT REVI               | EW ADOE    | BE PDF             |                                  |            |                              |         |          |                                 |           |                |             |                                |               |       |
| Paste                                                                                                    | Lucida Brig<br>B I <u>U</u>         |                                   | }∃ -   ∻<br>≡   €≡ +≡ | Address Ch | heck Attac         | Attach Signat                    | ure        | Attach File vi               | a A     | Assign   | Follow Up •                     | ance Ze   | oom A          | pps for     |                                |               |       |
| Clipboard 5                                                                                                    |                                     | Basic Text                        | G                     | Names      | imes File          | Include                          | Add        | obe Send & T<br>obe Send & T | rack P  | olicy *  | Tags                            | G Z       | om A           | dd-ins      |                                |               | ~     |
| Image: Send         From •         Send         Send           Image: Send         Cc         Image: Send         Send | ttles@calu.eo                       | lu                                |                       |            |                    |                                  |            |                              |         |          |                                 |           |                |             |                                |               |       |
| Subject                                                                                                    |                                     |                                   |                       |            |                    |                                  |            |                              |         |          |                                 |           |                |             |                                |               |       |
| Rendie Settles<br>California Universit<br>Teaching and Learn<br>For more resources<br>www.calu.edu/tlc                 | ty of Peni<br>ning Cent<br>check us | nsylvania<br>er<br>out on the web |                       |            |                    |                                  |            |                              |         |          |                                 |           |                |             |                                |               |       |

I hope the above instructions provided to you were helpful. For additional Office 365 Outlook training, please contact the Teaching and Learning Center at 724-938-4168 or email <u>tlc@calu.edu</u>.